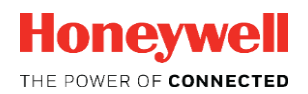

# ЕФАРМОГН **MOVILIZER TRACK & TRACE ACT**

# **RELEASE 1.0**

# Οδηγός Έναρξης για Project Managers

MOVTT-ACT-5002-en-100B Απρίλιος 2019

#### DISCLAIMER

This document contains Honeywell proprietary information.

Information contained herein is to be used solely for the purpose submitted, and no part of this document or its contents shall be reproduced, published, or disclosed to a third party without the express permission of Honeywell International Sàrl.

While this information is presented in good faith and believed to be accurate, Honeywell disclaims the implied warranties of merchantability and fitness for a purpose and makes no express warranties except as may be stated in its written agreement with and for its customer.

In no event is Honeywell liable to anyone for any direct, special, or consequential damages. The information and specifications in this document are subject to change without notice.

Copyright 2019- Honeywell International Sàrl

#### ΑΠΟΠΟΙΗΣΗ ΕΥΘΥΝΩΝ

Αυτό το έγγραφο περιέχει πληροφορίες ιδιοκτησίας της Honeywell.

Οι πληροφορίες που περιέχονται στο παρόν πρέπει να χρησιμοποιούνται αποκλειστικά για τον σκοπό που υποβλήθηκε και κανένα μέρος αυτού του εγγράφου ή του περιεχομένου του δεν αναπαράγεται, δεν δημοσιεύεται ή αποκαλύπτεται σε τρίτους χωρίς τη ρητή άδεια της Honeywell International Sàrl. Παρόλο που αυτές οι πληροφορίες παρουσιάζονται με καλή πίστη και πιστεύεται ότι είναι ακριβείς, η Honeywell αποποιείται τις σιωπηρές εγγυήσεις εμπορευσιμότητας και καταλληλότητας για κάποιο σκοπό και δεν παρέχει καμία ρητή εγγύηση, εκτός από τις περιπτώσεις που αναφέρεται στη γραπτή συμφωνία της με και για τον πελάτη της.

Σε καμία περίπτωση η Honeywell δεν ευθύνεται σε κανέναν για οποιαδήποτε άμεση, ειδική ή επακόλουθη ζημιά. Οι πληροφορίες και οι προδιαγραφές αυτού του εγγράφου υπόκεινται σε αλλαγές χωρίς προειδοποίηση.

Copyright 2019- Honeywell International Sàrl

# Πίνακας περιεχομένων

| 1                                                   | ΣΧΕΤΙΚΑ ΜΕ ΤΟΝ ΟΔΗΓΟ                                                                                                    | 1                                                 |
|-----------------------------------------------------|----------------------------------------------------------------------------------------------------|---------------------------------------------------|
| 1.1                                                 | Σκοπός                                                                                                    | 1                                                 |
| 1.2                                                 | Ιστορικό αναθεωρήσεων                                                                                                    | 1                                                 |
| 1.3                                                 | Πού απευθύνεται                                                                                                    | 1                                                 |
| 1.4                                                 | Σχετικά προϊόντα                                                                                                    | 1                                                 |
| 2                                                   | ΓΕΝΙΚΕΣ ΠΛΗΡΟΦΟΡΙΕΣ                                                                                                    | 2                                                 |
| 2.1                                                 | Σημαντικές σημειώσεις                                                                                                    | 2                                                 |
| 2.2                                                 | To Movilizer Track & Trace                                                                                                    | 2                                                 |
| 2.3                                                 | Σχετικά με την εφαρμογή ACT app                                                                                                    | 2                                                 |
| 2.4                                                 | Σελίδα Track & Trace Distributors                                                                                                    | 3                                                 |
|                                                     |                                                                                                    |                                                   |
| 3                                                   | АРХІКА ВНМАТА                                                                                                    | 4                                                 |
| <b>3</b><br>3.1                                     | ΑΡΧΙΚΑ ΒΗΜΑΤΑ<br>Είσοδος στο portal                                                                                                    | <b>4</b>                                          |
| 3<br>3.1<br>3.2                                     | ΑΡΧΙΚΑ ΒΗΜΑΤΑ<br>Είσοδος στο portal<br>Προσωπικός κωδικός                                                                                                    | <b>4</b><br>4<br>5                                |
| 3<br>3.1<br>3.2<br>4                                | ΑΡΧΙΚΑ ΒΗΜΑΤΑ<br>Είσοδος στο portal<br>Προσωπικός κωδικός<br>ΕΝΑΡΞΗ                                                                                                    | 4<br>4<br>5<br>7                                  |
| 3<br>3.1<br>3.2<br>4<br>4.1                         | ΑΡΧΙΚΑ ΒΗΜΑΤΑ<br>Είσοδος στο portal<br>Προσωπικός κωδικός<br>ΕΝΑΡΞΗ<br>Είσοδος στην σελίδα Track & Trace Distributors site                                                                                                 | 4<br>4<br>5<br>7<br>7                             |
| 3<br>3.1<br>3.2<br>4<br>4.1<br>4.2                  | ΑΡΧΙΚΑ ΒΗΜΑΤΑ<br>Είσοδος στο portal<br>Προσωπικός κωδικός<br>ΕΝΑΡΞΗ<br>Είσοδος στην σελίδα Track & Trace Distributors site<br>Προσθήκη Εγκαταστάσεων                                                                       | 4<br>4<br>5<br>7<br>7<br>8                        |
| 3<br>3.1<br>3.2<br>4<br>4.1<br>4.2<br>4.3           | ΑΡΧΙΚΑ ΒΗΜΑΤΑ<br>Είσοδος στο portal<br>Προσωπικός κωδικός<br>ΕΝΑΡΞΗ<br>Είσοδος στην σελίδα Track & Trace Distributors site<br>Προσθήκη Εγκαταστάσεων<br>Προσθήκη διαδρομών                                                 | 4<br>4<br>5<br>7<br>7<br>8<br>11                  |
| 3<br>3.1<br>3.2<br>4<br>4.1<br>4.2<br>4.3<br>5      | ΑΡΧΙΚΑ ΒΗΜΑΤΑ<br>Είσοδος στο portal<br>Προσωπικός κωδικός<br>ΕΝΑΡΞΗ<br>Είσοδος στην σελίδα Track & Trace Distributors site<br>Προσθήκη Εγκαταστάσεων<br>Προσθήκη διαδρομών<br>ΟΡΟΙ ΚΑΙ ΕΠΕΞΗΓΗΣΕΙΣ                         | 4<br>4<br>5<br>7<br>7<br>7<br>8<br>11<br>15       |
| 3<br>3.1<br>3.2<br>4<br>4.1<br>4.2<br>4.3<br>5<br>6 | ΑΡΧΙΚΑ ΒΗΜΑΤΑ<br>Είσοδος στο portal<br>Προσωπικός κωδικός<br>ΕΝΑΡΞΗ<br>Είσοδος στην σελίδα Track & Trace Distributors site<br>Προσθήκη Εγκαταστάσεων<br>Προσθήκη διαδρομών<br>ΟΡΟΙ ΚΑΙ ΕΠΕΞΗΓΗΣΕΙΣ<br>ΕΠΙΠΛΕΟΝ ΠΛΗΡΟΦΟΡΙΕΣ | 4<br>4<br>5<br>7<br>7<br>7<br>8<br>11<br>15<br>16 |

# 1 Σχετικά με τον Οδηγό

#### 1.1 Σκοπός

The Ο Οδηγός Λειτουργίας περιέχει σημαντικές επισημάνσεις και οδηγίες σχετικά με τις ρυθμίσεις και την διαμόρφωση των δεδομένων που χρησιμοποιούνται από την Εφαρμογή Movilizer Track & Trace ACT.

#### 1.2 Ιστορικό Αναθεωρήσεων/ Αναβαθμίσεων

| Αναθεώρηση | Υποστηριζόμενη<br>Έκδοση | Ημερομηνία | Περιγραφή                                                        |
|------------|--------------------------|------------|------------------------------------------------------------------|
| A          | 1.0                      | March 2019 | Release of the Movilizer Track & Trace ACT<br>Application 1.0.   |
| В          | 1.0                      | April 2019 | Release of Staging Guide for Device Managers<br>(MOVTT-ACT_5003) |

## 1.3 Σε ποιους απευθύνεται

Αυτός ο Οδηγός απευθύνεται αρχικά στους product managers και στους sitemanagers οι οποίοι κάνουν τις ρυθμίσεις και θα παραμετροποιήσουν το προϊόν.

#### 1.4 Σχετικά προϊόντα

Η παρακάτω λίστα προσδιορίζει εκδόσεις οι οποίες μπορεί να περιέχουν πληροφορίες σχετικές με τις πληροφορίες στο παρόν εγχειρίδιο.

- Movilizer Track & Trace ACT Application
   User Manual for Warehouse Operators (MOVTT-ACT-5001)
- Movilizer Track & Trace ACT Application
   Staging Guide for Device Managers (MOVTT-ACT-5003)

# 2 Γενικές Πληροφορίες

### 2.1 Σημαντικές σημειώσεις

Τί χρειάζεστε για να χρησιμοποιήσετε την ιστοσελίδα Track & Trace Distributors:

- Να έχετε κάνει εγγραφή στην Δευτερεύουσα Αποθήκη (SECONDARY REPOSITORY) (https://eu-secondary.dentsuaegistracking.com/)
- Οι προσωπικοί σας κωδικοί χρήστη Movilizer για το Movilizer Portal movilizer.com/Portal/
- "Ενας λογαριασμός portal user account με πρόσβαση στην ιστοσελίδα Track & Trace Distributors
- Βασικές γνώσεις σχετικά με τις τεχνικές Προδιαγραφές την Ευρωπαϊκής Οδηγίας για τα προϊόντα καπνού.

| NOTE | Αν δεν ἐχετε λἀβει κωδικὀ χρήστη για την εφαρμογή ΑCT,<br>επικοινωνήστε με τον ACT account manager που συνεργάζεστε. |
|------|----------------------------------------------------------------------------------------------------|
|      |                                                                                                    |
|      | Η Movilizer μπορεί να κάνει τη εγγραφή εκ μέρους σου στην                                                            |

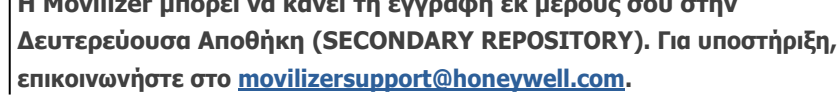

#### 2.2 Σχετικά με το Movilizer Track & Trace

ттр

Η ιδέα πίσω από το Movilizer Track & Trace είναι η έννοια της χρήσης μοναδικών αναγνωριστικών για την ταυτοποίηση των αυθεντικών προϊόντων. Με τα μοναδικά αναγνωριστικά, μπορείτε να εντοπίσετε την επόμενη κίνηση των προϊόντων εντός της εφοδιαστικής αλυσίδας και να ανιχνεύσετε τις προηγούμενες κινήσεις για να ελέγξετε αν αυθεντικά προϊόντα έχουν εκτραπεί από την νόμιμη εφοδιαστική αλυσίδα.

### 2.3 Σχετικά με την εφαρμογή ACT app

Η εφαρμογή Movilizer Track & Trace ACT Application,που αναφέρεται και ως ACT app, είναι μια tailor-made mobile εφαρμογή για υπεύθυνους αποθηκών, για να σκανάρουν τα προϊόντα καπνού ενώ μετακινούνται εντός της εφοδιαστικής αλυσίδας, σύμφωνα με τις οδηγία TPD της Ε.Ε. Επιπλέον, η εφαρμογή ACT συλλέγει τα δεδομένα, τα οποία είναι αναγκαία για το TPD, για περεταίρω επεξεργασία.

### 2.4 Σχετικά με την ιστοσελίδα Track & Trace Distributors site

Η ιστοσελίδα Track & Trace Distributors site είναι μια ειδική σελίδα του portal η οποία επιτρέπει στους Project Managers να κάνουν τις ρυθμίσεις και να διαμορφώσουν τα δεδομένα που χρησιμοποιούνται από την εφαρμογή ACT app.

Στην ιστοσελίδα Track & Trace Distributors, μπορείς να δημιουργήσεις ή να εισάγεις τα δεδομένα που αντιπροσωπεύουν και προσδιορίζουν τις εγκαταστάσεις στην εφοδιαστική αλυσίδα. Αυτές οι εγκαταστάσεις είναι μετά διαθέσιμες στην εφαρμογή ACT app για τους εργαζόμενους στην αποθήκη. Επιπλέον, μπορείτε να ρυθμίσετε διαδρομές (routes) οι οποίες αντιπροσωπεύουν μια ομάδα εγκαταστάσεων, οι οποίες είναι αναγκαίες για συγκεκριμένες συναλλαγές στη εφαρμογή ACT app.

# 3 Αρχικά βήματα

Τα αρχικά βήματα αφορούν τους χρήστες που μπαίνουν για πρώτη φορά στο portal. Αν είστε ήδη εξοικειωμένοι με το portal, μπορείτε να παραλείψετε αυτό το κεφάλαιο.

## 3.1 Εισαγωγή στο portal (Log in)

Πριν εργαστείτε στο portal, πρέπει να μπείτε με τους κωδικούς χρήστη. Κατά την εσαγωγή, δηλώνετε ποιος είστε, ώστε να σας δοθούν οι απαραίτητες πληροφορίες και λειτουργίες.

|      | ٠ | Χρειάζεστε web browser και σύνδεση Internet.                                                                                                 |
|------|---|----------------------------------------------------------------------------------------------------|
|      |   | Συνιστάμε να χρησιμοποιήσετε Google Chrome.                                                                                                  |
| NOTE | • | Για την εισαγωγή (login),you θα χρειαστείτε τους κωδικούς<br>χειριστή, ονομαστικά το e-mail σας και τον κωδικό (δίνεται μέσω<br>e-mail).     |
|      | • | Αν έχετε κάποια δυσκολία ή απορία επικοινωνήστε με τον ACT account<br>manager που συνεργάζεστε ή στο <u>movilizersupport@honeywell.com</u> . |

1. Άνοιγμα του Movilizer Portal URL (δίνεται μέσω e-mail).

| Hone  | <b>eywell</b>   Movilizer | Platform |  |
|-------|---------------------------|----------|--|
|       | CLOUD PORTAL              |          |  |
| Email |                           |          |  |
|       |                           |          |  |
|       | LOG IN                    |          |  |
|       |                           |          |  |
|       | mprint Privacy Movilizer  | com      |  |

- 2. Εισάγετε την ηλεκτρονική σας διεύθυνση email.
- **3.** Επιλέξτε **LOG IN**.
- 4. Εισάγετε τον κωδικό σας (password).
- 5. Επιλέξτε LOG IN.

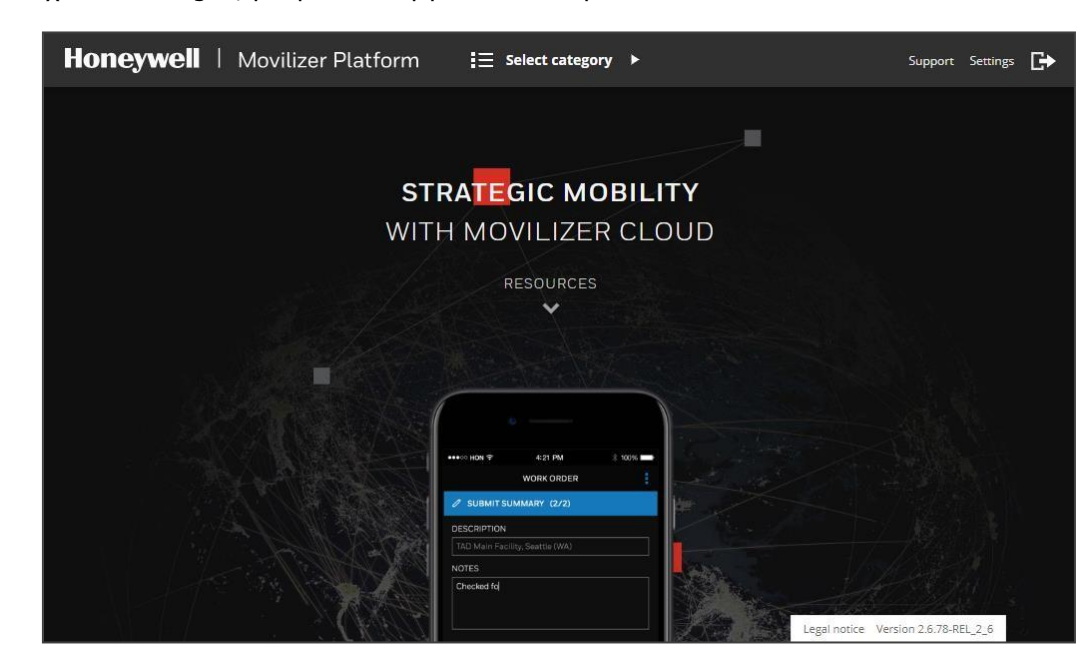

Όταν έχετε κάνει log in, μπορείτε να εργαστείτε στο portal.

## 3.2 Ρυθμίστε τον προσωπικό σας κωδικό

Όταν έχει δημιουργηθεί ο χρήστης σας στο portal, ένας τυχαίος κωδικός password δημιουργείται αυτόματα για εσάς. Αυτόν τον τυχαίο κωδικό, είναι δύσκολο να τον θυμάστε, οπότε έχετε την επιλογή να δημιουργήσετε τον προσωπικό σας κωδικό.

Επιλέξτε SETTINGS (ρυθμίσεις) στην επάνω μπάρα της σελίδας.

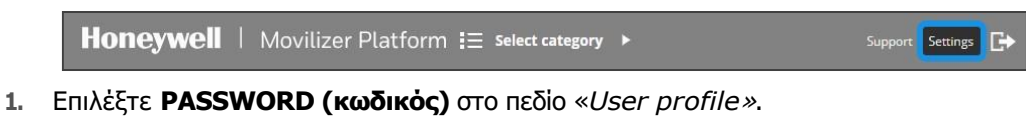

| ne.random@example.com    |                         |  |
|--------------------------|-------------------------|--|
| General Contact Password | User roles              |  |
| Email                    | jane.random@example.com |  |
| Customer                 | Movilizer GmbH          |  |
| System ID                | 10001                   |  |
| Language                 | ♦ English               |  |
|                          |                         |  |
|                          |                         |  |
|                          |                         |  |
|                          |                         |  |
|                          |                         |  |
|                          |                         |  |

- 2. Συνεχίστε ως εξής:
  - a. Εισάγετε τον τρέχον κωδικό σας στο πεδίο **Old password**.
  - **b.** Εισάγετε τον κωδικό που επιθυμείτε στο πεδίο **New password**.
  - c. Εισάγετε τον νέο κωδικό στο πεδίο Confirm password field για επιβεβαίωση.

|                | le.com   |            |  |
|----------------|----------|------------|--|
| neral Contact  | Password | User roles |  |
| th. method     |          | Password   |  |
| l password     |          | •••••      |  |
| w password     |          |            |  |
| nfirm password |          |            |  |

3. Επιλέξετε Change password (αλλαγή κωδικού) στην κάτω μπάρα

### 4 Έναρξη - Ξεκινήστε

#### 4.1 Πηγαίνετε στην ιστοσελίδα Track & Trace Distributors site

Στην ιστοσελίδα Track & Trace Distributors site, θα βρείτε όλες τις λειτουργίες και τα χαρακτηριστικά που θα χρειαστείτε για να ρυθμίσετε τα δεδομένα που χρειάζονται στην εφαρμογή ACT app.

1. Επιλέξτε SELECT CATEGORY ( επιλογή κατηγορίας) στη μπάρα της επικεφαλίδας.

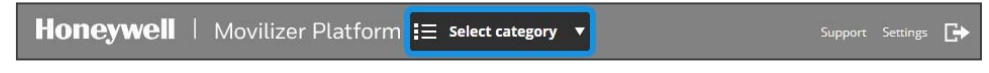

2. Επιλέξτε το TRACK & TRACE DISTRIBUTORS από την ανοιγόμενη λίστα

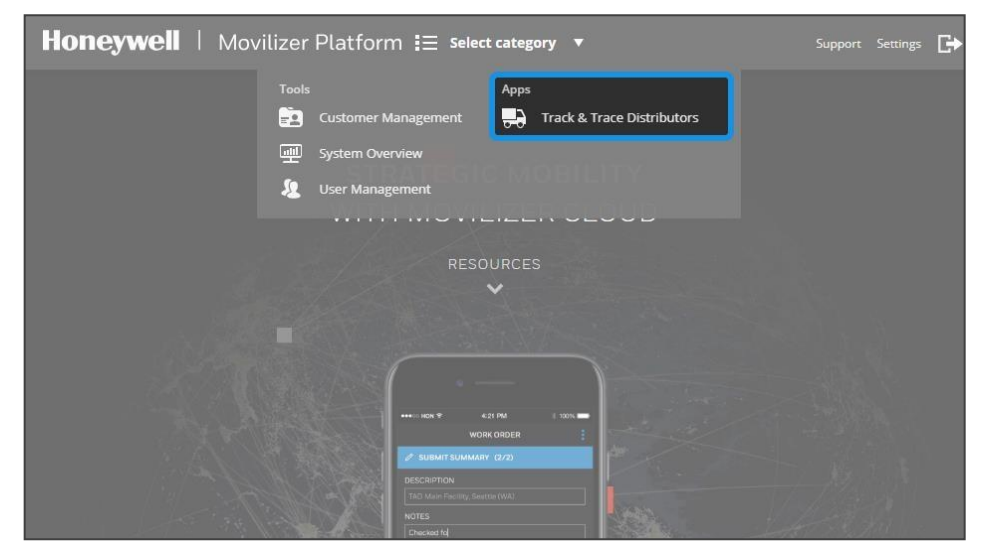

Τώρα, βλέπετε τη σελίδα Track & Trace Distributors.

|   | Messa    | ges                 |                     |                |              |                |                          |                                       | ± Expo |
|---|----------|---------------------|---------------------|----------------|--------------|----------------|--------------------------|---------------------------------------|--------|
| h | STATUS 0 | RECORD TIME         | EVENT TIME 0        | MESSAGE TYPE 0 | FACILITY C   | ORGANIZATION C | USER 0                   | SUMMARY C                             | RECALL |
| 3 | 0        | 2019/03/07 13:58:58 | 2019/03/07 13:58.00 | Dispatch       | UKFIDJTI1234 | UKEOIDJTI1234  | jane.random@example.com  | Reference: as Vehicle: vid-<br>bmw001 | 9      |
|   | $\odot$  | 2019/03/07 13:01:54 | 2019/02/23 02:20.00 | Arrival        | UKFIDJTI1234 | UKE0IDJTI1234  | john.random@example.com  | Product return: failse                | 0      |
|   | 0        | 2019/03/07 13:01 52 | 2019/02/23 02:17:00 | Arrival        | UKFIDJTI1234 | UKEOIDJTI1234  | jane.random@example.com  | Product return: faise                 | 0      |
| · | 0        | 2019/03/07 13:01:51 | 2019/02/23 02:15.00 | Arrival        | UKFIDJTI1234 | UKEDIDJTI1234  | john.random@example.com  | Product return: faise                 | n      |
| 9 | $\odot$  | 2019/03/07 13:01:49 | 2019/02/23 01:59.00 | Arrival        | UKFIDJTI1234 | UKEOIDJTI1234  | jane.random@example.com  | Product return: false                 | n      |
| 5 | $\odot$  | 2019/03/07 13:01:40 | 2019/02/23 01:52.00 | Arrival        | UKFIDJTI1234 | UKEOIDJTI1234  | john random §example.com | Product return: false                 | 0      |
|   | $\odot$  | 2019/03/07 12:59:53 | 2019/02/11 10:59:00 | Arrival        | UKFIDJTI1234 | UKEOIDJTI1234  | jane.random@example.com  | Product return: true                  | n      |
|   | Ø        | 2019/03/07 12:59.48 | 2019/02/08 13:37.00 | Arrival        | UKFIDJTI1234 | UKE0IDJTI1234  | john.random@example.com  | Product return: true                  | n      |
|   | 0        | 2019/03/07 12:59.28 | 2019/02/07 12:03:00 | Arrival        | UKFIDJTI1234 | UKEOIDJTI1234  | jane.random@example.com  | Product return: true                  | n      |
| 2 | 0        | 2019/03/06 22:17:04 | 2019/03/06 22:17.00 | Arrival        | UKFIDJTI1234 | UKEOIDJTI1234  | john.random@example.com  | Product return: false                 | 0      |
|   | 0        | 2019/03/06 22:14:59 | 2019/01/31 23:23:31 | Arrivat        | CZFIDLEK1234 | CZEOIDLEK1234  | jane random gexample.com | Product return: true                  | n      |
| > | 0        | 2019/03/06 22:14:58 | 2019/01/31 23:23:31 | Arrival        | CZFIDLEK1234 | CZEOIDLEK1234  | john.random@example.com  | Product return: true                  | 0      |
|   | 0        | 2019/03/06 22:14.54 | 2019/01/31 23:23:31 | Arrival        | CZFIDLEK1234 | CZEOIDLEK1234  | jane.random@example.com  | Product return: true                  | 0      |
|   | 0        | 2019/03/06 17:26 13 | 2019/01/31 23:23:31 | Arrival        | CZFIDLEK1235 | CZEOIDLEK1234  | john.random@example.com  | Product return: faise                 | n      |
|   | 0        | 2019/03/06 15:45.07 | 2019/03/06 15:45:00 | Arrival        | UKFIDJTI1234 | UKEOIDJTI1234  | jane.random@example.com  | Product return: faise                 | 0      |

# 4.2 Προσθέστε λειτουργίες

Πριν οι χειριστές χρησιμοποιήσουν την εφαρμογή ACT app, πρέπει να έχετε διαβεβαιωθεί ότι όλες οι εγκαταστάσεις - τοποθεσίες που σχετίζονται με την εφοδιαστική αλυσίδα έχουν ρυθμιστεί στην σελίδα Track & Trace Distributors site.

1. Πατήστε το πινακάκι Master Data.

| Messag | ge Browser Tra | nsactions Master Data Re | fresh Back          |                |
|--------|----------------|--------------------------|---------------------|----------------|
|        | Messa          | ges                      |                     |                |
| аћ.    | STATUS 0       | RECORD TIME              | EVENT TIME          | MESSAGE TYPE 🗘 |
| Ê      | $\odot$        | 2019/03/11 13:13:24      | 2019/01/31 23:23.31 | Payment        |
| 8      | 0              | 2019/03/11 13:13.24      | 2019/01/31 23:23.31 | Payment        |
| 0      | $\odot$        | 2019/03/11 08:48.57      | 2019/01/31 23:23.31 | Payment        |
| G      | 0              | 2019/03/11 08:48.57      | 2019/01/31 23:23.31 | Payment        |

2. Επιλέξτε το μενού αριστερά.

| Mess | age Browser Transactions Master Data Refresh Back |
|------|---------------------------------------------------|
| 6    | Routes                                            |
| 0    |                                                   |
| Ŀ    | Search for D                                      |
|      |                                                   |

3. Διαλέξτε εγκαταστάσεις - Facilities.

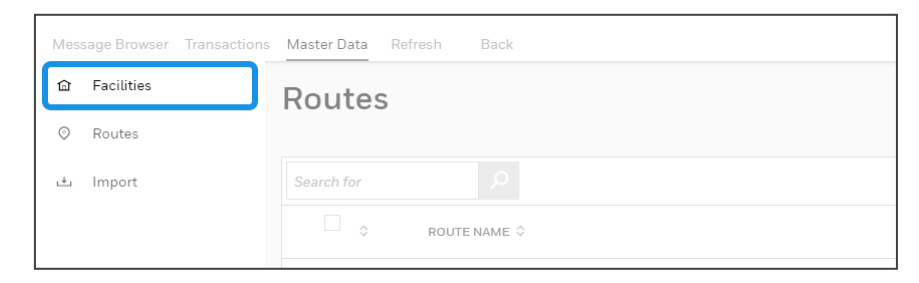

4. Ελέγξτε αν όλες οι σχετικές εγκαταστάσεις έχουν ρυθμιστεί στο σύστημα.

Αν μια οι παραπάνω εγκαταστάσεις λείπουν, συνεχίστε με τα παρακάτω βήματα, για να προσθέσετε τις απαραίτητες εγκαταστάσεις/τοποθεσίες:

5. Επιλέξτε CREATE NEW FACILITY ( Δημιουργία νέας Εγκατάστασης).

| Faciliti | es                   |                 |                       |                                       | 소 Expor       |
|----------|----------------------|-----------------|-----------------------|---------------------------------------|---------------|
|          |                      |                 |                       | 1                                     | Edit 🖞 Delete |
| o o      | EXTERNAL REFERENCE 0 | FACILITY ID 💲   | FACILITY NAME         | ADDRESS ©                             | COUNTRY 0     |
|          | EW-001               | fid-100-000-501 | Eichbaum Warehouse #1 | 68163 Mannheim, Kaefertaller str. 100 | DE            |
|          | EW-002               | fid-100-000-502 | Eichbaum Warehouse #2 | 68163 Mannheim, Kaefertaller str. 101 | DE            |
|          | EW-003               | fid-100-000-503 | Eichbaum Warehouse #3 | 68163 Mannheim, Kaefertaller str. 102 | DE            |

Εισάγετε το όνομα της εγκατάστασης στο πεδίο Facility Name (Όνομα εγκατάστασης).

Στη εφαρμογή ACT app, αυτή η αξία/ περιγραφή εμφανίζεται στα πεδία **Facility Name** και οι χειριστές μπορούν να κάνουν αναζήτηση αυτής της αξίας/περιγραφής όταν συμπληρώνουν το πεδίο **Destination facility identifier code**, για παράδειγμα, στην αποστολή συναλλαγής.

7. Εισάγετε το <u>FID</u> πεδίο **Facility ID**.

Στην εφαρμογή ACT app, αυτή η αξία είναι διαθέσιμη για το πεδίο **Facility identifier code** στη διαδικασία καταχώρησης των ρυθμίσεων TPD καθώς και για το πεδίο **Destination facility identifier code**, για παράδειγμα, στην αποστολή συναλλαγής.

8. Εισάγετε το EOID στο πεδίο Economic operator identifier.

Στη εφαρμογή ACT app, αυτή η αξία είναι διαθέσιμη για το πεδίο **Economic operator** identifier στη διαδικασία καταχώρησης των ρυθμίσεων TPD.

9. Εισάγετε την αναφορά (reference) του εξωτερικού συστήματος (ERP) στο πεδίο External Reference Number.

Στη εφαρμογή ACT app, οι χειριστές μπορούν να κάνουν αναζήτηση αυτής της αξίας όταν συμπληρώνουν το πεδίο **Destination facility identifier code**, για παράδειγμα, στην αποστολή συναλλαγής.

10. Αν η εγκατάσταση αφορά μια διαδρομή (route), επιλέξτε το είδος -το τύπο της

εγκατάστασης από το πεδίο **Τγρe**. Ειδάλλως, αφήστε το πεδίο κενό.

11. Αν η εγκατάσταση είναι εντός της επικράτειας την Ε.Ε. επιλέξτε **EU Territory**.

- 12. Εισάγετε την διεύθυνση της εγκατάστασης στο πεδίο Address.
  - a. Εισάγετε την οδό της διεύθυνσης στο πεδίο Street.
  - **b.** Εισάγετε τον αριθμό της οδού στο πεδίο **Number**.
  - c. Εισάγετε τον ταχυδρομικό κώδικα στο πεδίο Postal Code.
  - d. Εισάγετε την πόλη στο πεδίο City.

Στη εφαρμογή ACT app, αυτές οι εμφανίζονται αξίες these values are displayed κάτω από το πεδίο **Destination facility identifier code** όταν επιλεχθεί ένα FID, για παράδειγμα, στην αποστολή συναλλαγής.

 Προαιρετικά, εισάγετε επιπρόσθετες πληροφορίες για την εγκατάσταση στο πεδίο Optional.

| This is an informat | ion         |          | Optional       |  |  |
|---------------------|-------------|----------|----------------|--|--|
| Facility Name -     |             |          | Country        |  |  |
| ACME Store Birmin   | ngham       |          | United Kingdom |  |  |
| Facility ID.        |             |          | State          |  |  |
| UKFIDACME1234       |             |          | Warwickshire   |  |  |
| Economic operator   | identifier. |          | Latitude       |  |  |
| UKEOIDACME123       | 4           |          | 52° 29' 0"     |  |  |
| External Reference  | Number.     |          | Longitude      |  |  |
| UKACME-001          |             |          | 1° 54' 0"      |  |  |
| Туре                |             |          |                |  |  |
| 3-retail outlet     |             | ~        |                |  |  |
| EU Territory        |             |          |                |  |  |
|                     |             |          |                |  |  |
| Address             |             |          |                |  |  |
| Street.             |             | Number • |                |  |  |
| Main Street         |             | 501      |                |  |  |
| Postal Code •       | City.       |          |                |  |  |
| B1 1BB              | Birmingham  |          |                |  |  |
|                     |             |          |                |  |  |

**14.** Επιλέξτε **SAVE FACILITY ( καταχώρηση εγκατάστασης)**.

Τώρα, η εγκατάσταση είναι διαθέσιμη στο πίνακα «Facilities».

## 4.3 Εισάγετε διαδρομές

Πριν οι χειριστές της αποθήκης χρησιμοποιήσουν την εφαρμογή ACT app, πρέπει να διαβεβαιωθείτε ότι όλες οι ομάδες με εγκαταστάσεις που σχετίζονται με τις διαδρομές, έχουν ρυθμιστεί στην σελίδα Track & Trace Distributors site.

Στη εφαρμογή ACT app, οι διαδρομές (routes) εμφανίζονται στα πεδία **Destination facility** identifier group, για παράδειγμα, στην αποστολή σε αυτοκίνητο πώλησης.

1. Πατήστε το πινακάκι Master Data.

| Messag | ge Browser Tra | nsactions Master Data Rel | fresh Back          |                |
|--------|----------------|---------------------------|---------------------|----------------|
|        | Messa          | ges                       |                     |                |
| ъ.     | STATUS 🗘       | RECORD TIME               | EVENT TIME          | MESSAGE TYPE 🗘 |
| â      | $\odot$        | 2019/03/11 13:13.24       | 2019/01/31 23:23.31 | Payment        |
| 8      | 0              | 2019/03/11 13:13.24       | 2019/01/31 23:23.31 | Payment        |
| 0      | $\odot$        | 2019/03/11 08:48.57       | 2019/01/31 23:23.31 | Payment        |
| C      | 0              | 2019/03/11 08:48.57       | 2019/01/31 23:23.31 | Payment        |

2. Επιλέξτε από το μενού αριστερά.

| Mess | age Browser Transactions Master Data Refresh Back |
|------|---------------------------------------------------|
|      | Facilities                                        |
| ⊘    |                                                   |
| ±    | Search for D                                      |
|      | □ ◊ EXTE ◊ FACIL ◊ FACIL ◊ ADDRESS ◊              |

3. Διαλέξτε διαδρομές Routes.

| Message Browser Transactions | Master Data Refresh Back             |
|------------------------------|--------------------------------------|
|                              | Facilities                           |
| © Routes                     |                                      |
| 止 Import                     | Search for P                         |
|                              | □ ◇ EXTE ◇ FACIL ◇ FACIL ◇ ADDRESS ◇ |

4. Ελέγξτε ότι όλες οι σχετικές διαδρομές έχουν καταχωρηθεί στο σύστημα.

Αν μια ή περισσότερες διαδρομές λείπουν, συνεχίστε ακολουθώντας τα παρακάτω βήματα για να προσθέσετε διαδρομές:

5. Επιλέξτε CREATE NEW ROUTE( δημιουργία νέας διαδρομής).

| Routes     |            |              |              | ⊥ Expor |
|------------|------------|--------------|--------------|---------|
|            |            |              | / Edit       | 🗇 Delet |
| Search for |            |              |              |         |
|            | ITE NAME 🗘 | FACILITIES ◊ |              |         |
| Rou        | te 1       |              |              |         |
| Rou        | te 2       |              |              |         |
|            |            |              | CREATE NEW R | DUTE    |

6. Εισάγετε το όνομα της διαδρομής στο πεδίο Enter Route Name.

| 1 | Create New Route |           |              |
|---|------------------|-----------|--------------|
| 9 | Enter Route Name |           | + Add Facili |
| 5 |                  |           | ü Dele       |
|   | Search for $ ho$ |           |              |
|   | FACILITY NAME 🗘  | ADDRESS 🗘 | TYPE 🗘       |
|   |                  |           |              |

7. Επιλέξτε ADD FACILITY ( προσθήκη εγκατάστασης).

| Messa | ge Browser Transactions Master Data Refresh Back |                   |
|-------|--------------------------------------------------|-------------------|
| 企     | Create New Route                                 |                   |
| 0     | Route 3                                          | Add Facility      |
| ÷     |                                                  | 🗇 Delete          |
|       | Search for                                       |                   |
|       | FACILITY NAME ◇ ADDRESS ◇                        | TYPE 🗘            |
|       | No records found                                 |                   |
|       |                                                  | CANCEL SAVE ROUTE |

8. Επιλέξτε τις εγκαταστάσεις που θέλετε να προστεθούν στην διαδρομή.

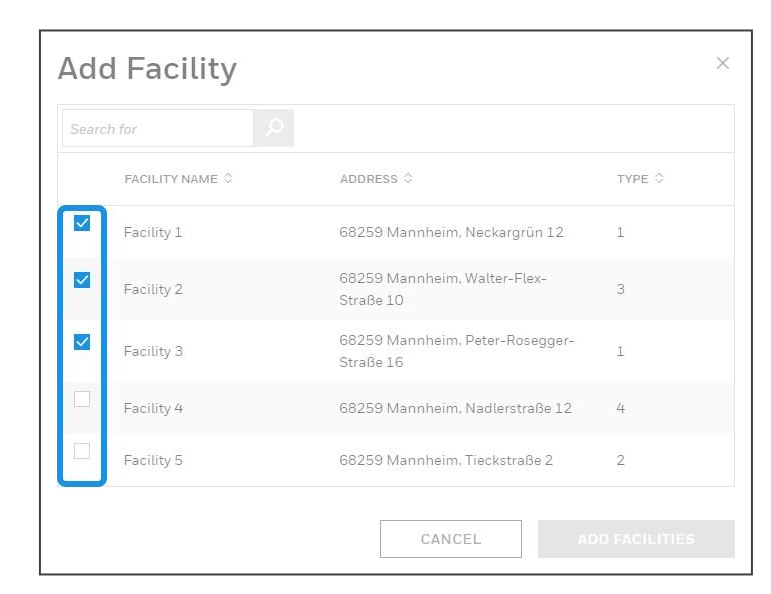

9. Επιλέξτε ADD FACILITIES ( προσθήκη εγκαταστάσεων).

| Searc | h for 👂       |                                              |        |
|-------|---------------|----------------------------------------------|--------|
|       | FACILITY NAME | ADDRESS \$                                   | TYPE 🗘 |
| ~     | Facility 1    | 68259 Mannheim, Neckargrün 12                | 1      |
| ~     | Facility 2    | 68259 Mannheim, Walter-Flex-<br>Straße 10    | 3      |
| ~     | Facility 3    | 68259 Mannheim, Peter-Rosegger-<br>Straße 16 | 1      |
|       | Facility 4    | 68259 Mannheim, Nadlerstraße 12              | 4      |
|       | Facility 5    | 68259 Mannheim, Tieckstraße 2                | 2      |

**10**. Επιλέξτε **SAVE ROUTE ( καταχώρηση διαδρομής)**.

| Edi     | t Route       |                                          |        |
|---------|---------------|------------------------------------------|--------|
| Route 3 | 3             |                                          | * Add  |
|         |               |                                          | 0      |
| Search  | for $ ho$     |                                          |        |
|         | FACILITY NAME | ADDRESS 0                                | TYPE © |
|         | Facility 1    | 68259 Mannheim, Neckargrün 12            | 1      |
|         | Facility 2    | 68259 Mannheim, Walter-Flex-Straße 10    | 3      |
|         | Facility 3    | 68259 Mannheim, Peter-Rosegger-Straße 16 | 1      |

Τώρα, η διαδρομή είναι διαθέσιμη στον πίνακα διαδρομών Routes.

# 5 Όροι και επεξηγήσεις

Πίνακας όρων και συντομεύσεων που χρησιμοποιήθηκαν στο εγχειρίδιο.

| Όρος                                                     | Επεξήγηση                                                                                                    |
|----------------------------------------------------------|----------------------------------------------------------------------------------------------------|
| АСТ арр                                                  | Σύνολο mobile εφαρμογών, που «τρέχουν» στο Movilizer Client,<br>εντοπίζουν την κίνηση των προϊόντων καπνού στη εφοδιαστική<br>αλυσίδα και ανταποκρίνονται στις απαιτήσεις της οδηγίας της Ε.Ε.<br>TPD.                                         |
| Economic operator<br>identifier code<br>(EOID)           | Ο μοναδικός αναγνωριστικός κωδικός του διανομέα που<br>χρησιμοποιείται για να αναγνωρίζει τους εμπλεκόμενους στην<br>εφοδιαστική αλυσίδα των προϊόντων καπνού σύμφωνα με το TPD.                                                               |
| European Tobacco<br>Products Directive<br>(EUTPD or TPD) | Η οδηγία της Ευρωπαϊκής Ένωσης, με σκοπό την βελτίωση της<br>ιχνηλασιμότητας των προϊόντων καπνού και συναφών προϊόντων.                                                                                                    |
| Facility identifier code<br>(FID)                        | Ο μοναδικός αναγνωριστικός κωδικός μιας εγκατάστασης που<br>χρησιμοποιείται για να αναγνωρίζει τις τοποθεσίες στην εφοδιαστική<br>αλυσίδα των προϊόντων καπνού βάση του TPD.                                                                   |
| Movilizer Client<br>(client)                             | Εφαρμογή που «τρέχει» σε διαφορετικές συσκευές και<br>λειτουργικά συστήματα και επιτρέπει την εκτέλεση της<br>εφαρμογής ACT app.                                                                                                    |
| Movilizer Cloud<br>(cloud)                               | Μια πλατφόρμα cloud, η οποία αποθηκεύει και διανέμει όλα τα<br>δεδομένα του Movilizer Track & Trace.                                                                                                    |
| Movilizer Portal<br>(portal)                             | Ένα γραφικό web-based περιβάλλον που επιτρέπει την πρόσβαση<br>στα δεδομένα του Movilizer Track & Trace στο cloud και το οποίο<br>επιτρέπει στους project managersνα παρακολουθούν, να<br>διαχειρίζονται και να ελέγχουν την εφαρμογή ACT app. |

# 6 Επιπρόσθετες πληροφορίες

- Movilizer Track & Trace\_ movilizer.com/track-trace.html
- Honeywell TPD Compliance Made Easy Guide\_ now.honeywellaidc.com/TPD-Compliance.html
- Get Started Guide for Economic Operators
   eu-secondary.dentsuaegistracking.com/get-started/
- Tobacco Products Directive
   <u>ec.europa.eu/health/tobacco/tracking\_tracing\_system\_en\_</u>
   <u>ec.europa.eu/health/tobacco/products/revision\_en\_</u>
- Tobacco Products Directive Technical specifications

   <u>ec.europa.eu/health/sites/health/files/tobacco/docs/2018\_technicalspecification</u>
   <u>s analysis\_annex2\_en.pdf</u>
- Q&A: EU systems for traceability and security features of tobacco products\_ ec.europa.eu/health/sites/health/files/tobacco/docs/tt\_qa\_en.pdf
- Tobacco Track and Trace fact sheet\_
   <u>europa.eu/rapid/press-release MEMO-17-5270 en.htm</u>
- Secondary Repository Resources Center\_ eu-secondary.dentsuaegistracking.com/
- EU systems for traceability and security features of tobacco products (PPT)\_ <u>EU-KOM-Prasentation-tracability-securityfeatures-tabbacco.pdf</u>

# 7 Σημειώσεις

#### Trademarks

|                      | Experion®, PlantScape®, SafeBrowse®, TotalPlant®, and TDC 3000® are registered trademarks of Honeywell International, Inc.                                 |
|----------------------|----------------------------------------------------------------------------------------------------|
|                      | ControlEdge™ is a trademark of Honeywell International, Inc.                                                                                               |
|                      | OneWireless™ is a trademark of Honeywell International, Inc.                                                                                               |
|                      | Matrikon® and MatrikonOPC <sup>™</sup> are trademarks of Matrikon International. Matrikon International is a business unit ofHoneywell International, Inc. |
|                      | Movilizer® is a registered trademark of Movilizer GmbH. Movilizer GmbH is a business unit of Honeywell International, Inc.                                 |
| Other trademarks     |                                                                                                    |
|                      |                                                                                                    |
|                      | Microsoft and SQL Server are either registered trademarks or trademarks of Microsoft<br>Corporation in the United States and/or other countries.           |
|                      | Trademarks that appear in this document are used only to the benefit of the trademark owner, with no intention of trademark infringement.                  |
| Third-party licenses |                                                                                                    |
|                      | This product may contain or be derived from materials, including software, of third parties.                                                               |

This product may contain or be derived from materials, including software, of third parties. The third party materials may be subject to licenses, notices, restrictions and obligations imposed by the licensor.

The licenses, notices, restrictions and obligations, if any, may be found in the materials accompanying the product, in the documents or files accompanying such third party materials, in a file named third\_party\_licenses on the media containing the product, or at

http://www.honeywell.com/ps/thirdpartylicenses.

#### **Documentation feedback**

If you have comments about Honeywell Movilizer documentation, send your feedback to: <a href="mailto:movilizersupport@honeywell.com">movilizersupport@honeywell.com</a>

How to report a security vulnerability

|                  | For the purpose of submission, a security vulnerability is defined as a software defect or weakness that can be exploited to reduce the operational or security capabilities of the software.                                                  |
|------------------|----------------------------------------------------------------------------------------------------|
|                  | Honeywell investigates all reports of security vulnerabilities affecting Honeywell products and services.                                                                                                    |
|                  | To report a potential security vulnerability against any Honeywell product, please follow the instructions at:                                                                                                    |
|                  | https://honeywell.com/pages/vulnerabilityreporting.aspx                                                                                                    |
|                  | Send an email to security@honeywell.com.                                                                                                    |
| Support          |                                                                                                    |
|                  | For support, contact movilizersupport@honeywell.com.                                                                                                    |
| Training classes |                                                                                                    |
|                  | Honeywell Movilizer holds technical training classes that are taught by process control systems experts. For more information about these classes, see <a href="https://movilizer.com/training.html">https://movilizer.com/training.html</a> . |

#### **Honeywell Movilizer**

Movilizer GmbH Konrad-Zuse-Ring 30 D-68163 Mannheim Germany

+44 134 465612 3 movilizersupport@honeywell.com movilizer.com MOVTT-ACT-5002-en-100B April 2019 © 2019 Honeywell International Sàrl

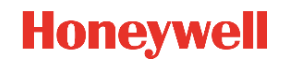